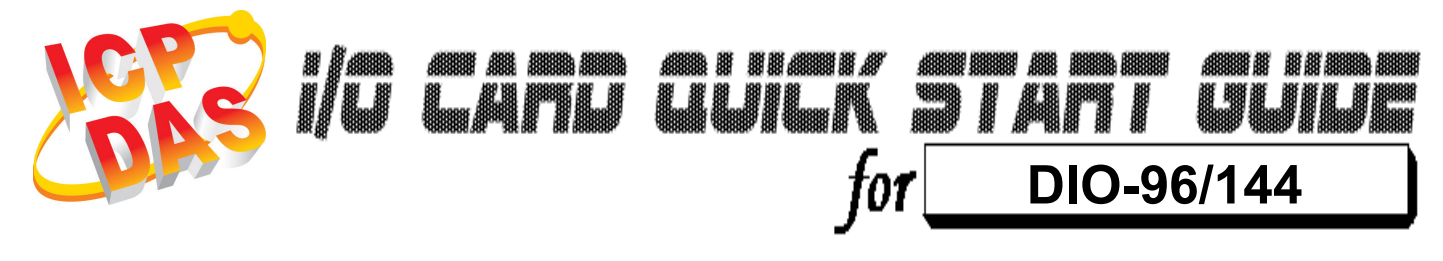

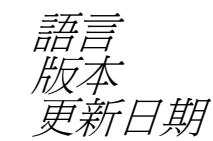

繁體中文 V1.2 Nov.2008

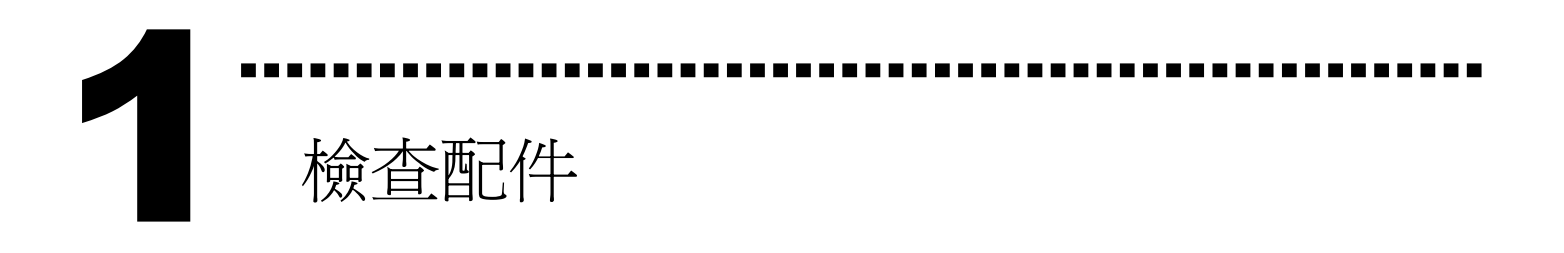

▶ 一張 DIO-96/144 系列板卡
▶ 一張安裝軟體光碟(V2.1 或更新版本)
▶ 一張快速入門指南(本文件)

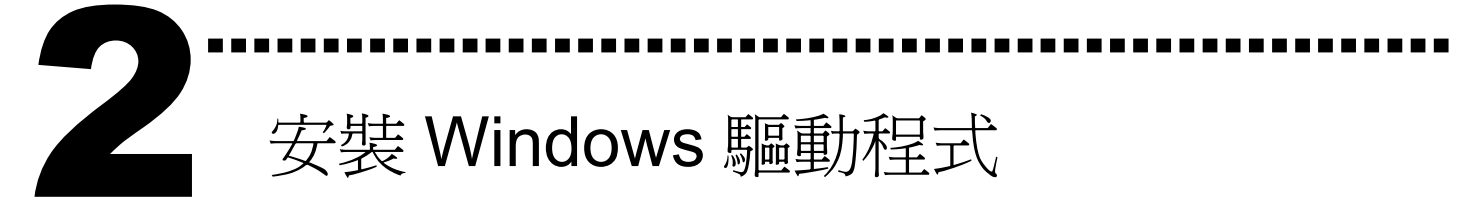

請依照下列步驟:

I. 執行 Windows 驅動程式安裝程式.

驅動程式位置:

CD:\NAPDOS\ISA\DIO\DIO\DLL\

http://ftp.icpdas.com/pub/cd/iocard/isa/napdos/isa/dio/dll/

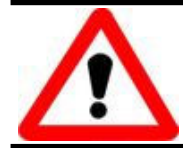

- Ⅱ. 按 **Mext** >>> 按鈕並開始安裝
- Ⅲ. 按 🔤 按鈕並選擇安裝路徑
- Ⅳ. 按 **□** 按鈕繼續安裝程序
- V. 選擇 "NO, I will restart my computer later" 並且按 按鈕。
- **3** I/O 位址/中斷資源設定

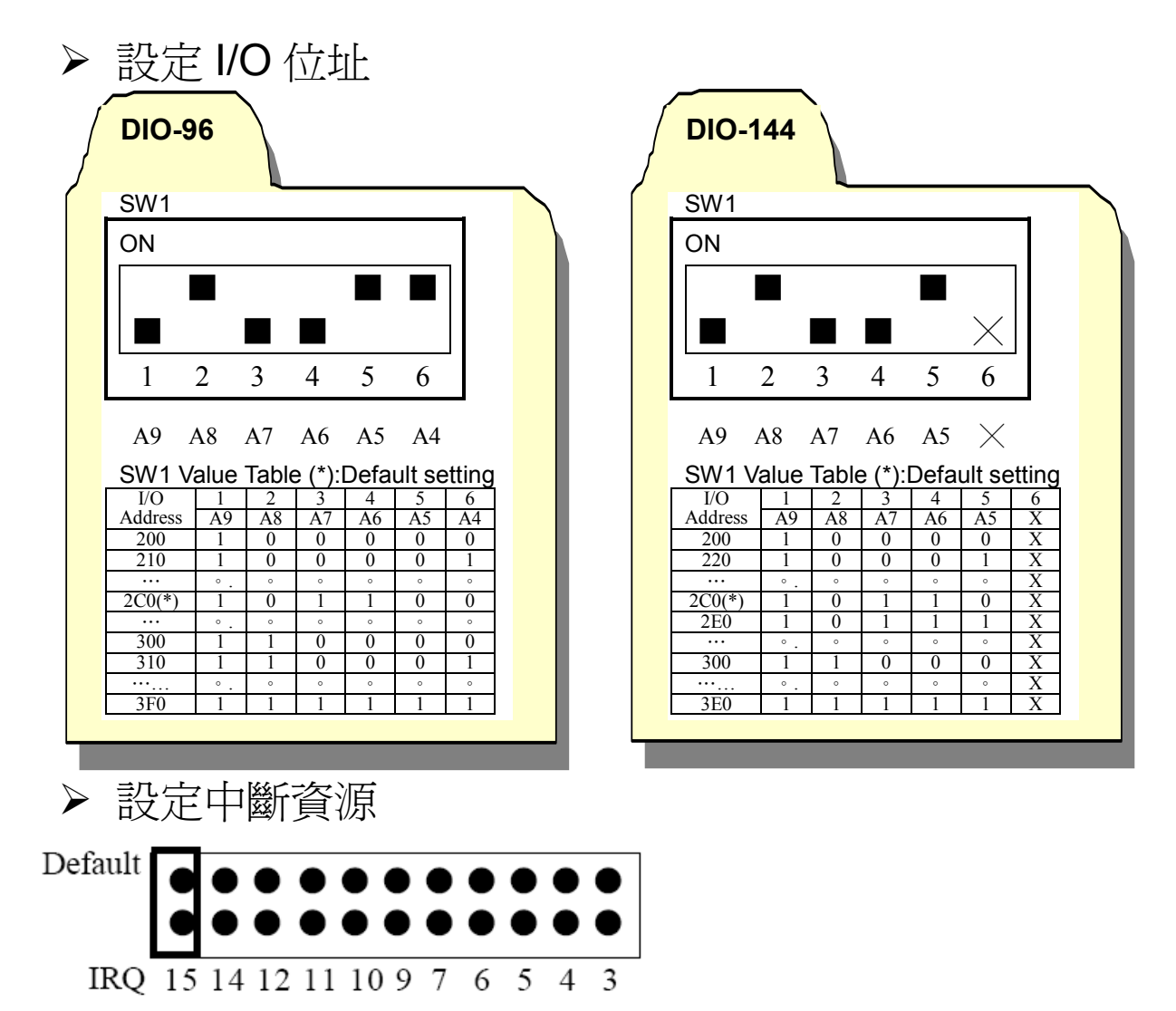

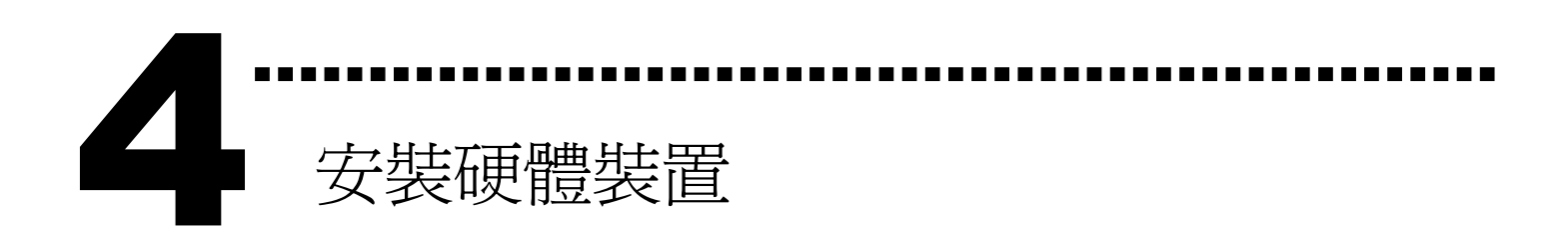

請依照下列步驟:

- 1. 關掉電腦電源
- 2. 打開電腦機殼
- 3. 選擇未使用的 ISA 插槽, 並移除保護裝置
- 4. 小心插入板卡至 ISA 插槽中, 並以螺絲固定住
- 5. 裝回電腦機殼
- 6. 啓動電腦電源

在啓動電腦,進入 Windows 後繼續進行下一步驟.

5 新增硬體裝置

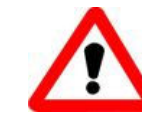

Windows 2000/XP/2003/Vista32的使用者需進行此步驟, Windows9x/ME/NT的使用者請省略此步驟

- 7. 新增硬體
  - 7-1 單擊"開始 / 設定 / 控制台" 來開啓控制台。
  - 7-2 雙擊"新增/移除硬體"並且按"下一步>"按鈕。
  - 7-3 選擇"是的,我已連接硬體 並且按"下一步 >" 按鈕。
  - 7-4 選擇 "新增硬體裝置" 並且按 "下一步 >" 按鈕。
  - 7-5 選擇 "安裝我從清單中手動選取的硬體(進階選項)" 並且 按 "下一步 >" 按鈕。

- 7-6 選擇"其它裝置 並且按"下一步 >" 按鈕。
- 7-7 單擊"從磁片安裝" 按鈕。
- 7-8 單擊 "瀏覽…" 按鈕,選擇 Inf 檔案,預設路徑在 C:\DAQPro\DIO WIN2K\Inf 並且按"確定" 按鈕。
- 7-9 從 "機型:" 列表框中選擇您的裝置並且按 "下一步 >" 按 <del>卻</del>。
- 7-10 Windows 會顯示對話框,請按 "確定" 按鈕,進入裝置屬性 設定。
- 8. 修改裝置屬性

|                                                                                                    | Edit Input/Output Range ?X                                                                                                    |
|----------------------------------------------------------------------------------------------------|----------------------------------------------------------------------------------------------------|
| ICPDAS A-822 Analog/Digital Card Properties     ?]       General Driver Resources     ?]       1 潮環 Input/Output Pango | Enter<br>You<br>Will<br>I/O Range (此設定値須與 I/O 位<br>地設定相符)                                                                                                  |
| Resource settings:<br>Resource type<br>Input/Output Range 0220-022F<br>Interrupt Request 07                            | This     ULED LE ALAST       Value:     0220 - 022F       Conflict information       The setting you have chosen does not conflict with any other devices. |
| 3. 選擇 Interrupt Request                                                                                                | No devices are conflicting           DK         Cancel                                                                                                    |
| No conflicts.                                                                                                    | Edit Interrupt Request     ?       Enter I     4. 按下 "Change Setting" 改變       You will b     Interrupt Request. (此設定値須與       This     中斷資源設定相符)          |
| 9. 重新開機                                                                                                    | Value: Conflict information<br>The setting you have chosen does not conflict with any other<br>devices.<br>No devices are conflicting                      |
| 更詳細的"新增硬體"資訊.請參考                                                                                                    | OK Cancel                                                                                                    |

CD:\NAPDOS\ISA\Manual\PCI\_ISA\_PnP\_Driver\_Installation\_in\_Win9x\_2K\_XP.pdf

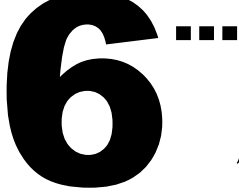

腳位定義

## CH0/1/2/3/4/5:50-pin header CH5:The DIO-144 only

| Pin | Description | Pin | Description |
|-----|-------------|-----|-------------|
| 1   | PC7         | 2   | GND         |
| 3   | PC6         | 4   | GND         |
| 5   | PC5         | 6   | GND         |
| 7   | PC4         | 8   | GND         |
| 9   | PC3         | 10  | GND         |
| 11  | PC2         | 12  | GND         |
| 13  | PC1         | 14  | GND         |
| 15  | PC0         | 16  | GND         |
| 17  | PB7         | 18  | GND         |
| 19  | PB6         | 20  | GND         |
| 21  | PB5         | 22  | GND         |
| 23  | PB4         | 24  | GND         |
| 25  | PB3         | 26  | GND         |
| 27  | PB2         | 28  | GND         |
| 29  | PB1         | 30  | GND         |
| 31  | PB0         | 32  | GND         |
| 33  | PA7         | 34  | GND         |
| 35  | PA6         | 36  | GND         |
| 37  | PA5         | 38  | GND         |
| 39  | PA4         | 40  | GND         |
| 41  | PA3         | 42  | GND         |
| 43  | PA2         | 44  | GND         |
| 45  | PA1         | 46  | GND         |
| 47  | PA0         | 48  | GND         |
| 49  | +5V         | 50  | GND         |

| TTL<br>高電位(1) | 2.4V ~5.0V<br>(電壓超過 5.0V 會有毀損<br>設備的風險) |
|---------------|-----------------------------------------|
| 未定義           | 2.4V~0.8V                               |
| TTL<br>任雪位(0) | 低於 <b>0.8</b> V                         |

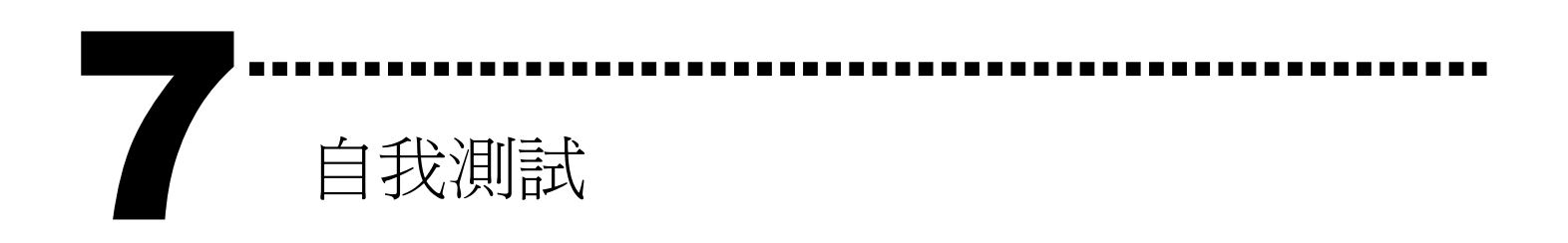

I. 使用 CA-5002(選購) ,將 CH0 與 CH1 對接.

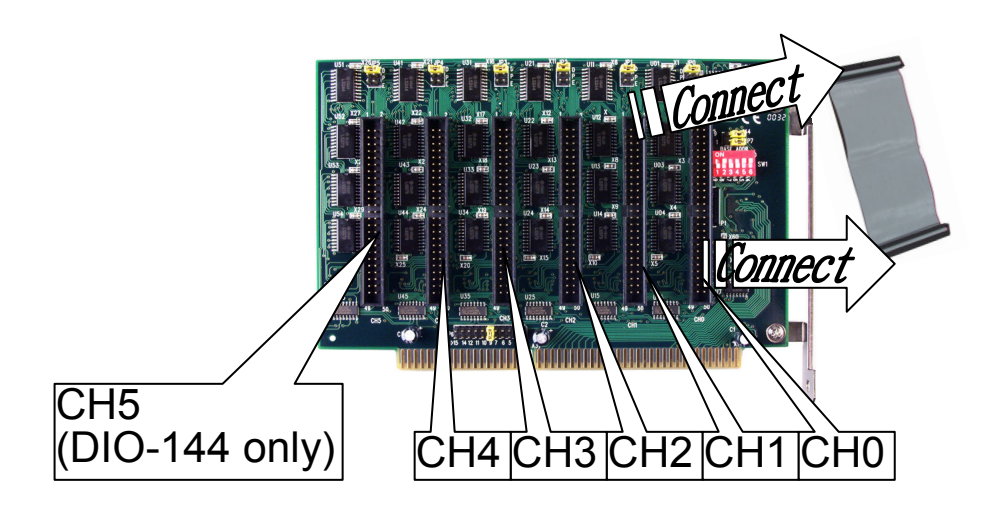

II. 執行 DIO 範例程式。

程式路徑(預設): C:\DAQPro\DIO\_Winxx\demo\

Ⅲ. 確認板卡數量及 DIO 測試。請依照下列步驟:

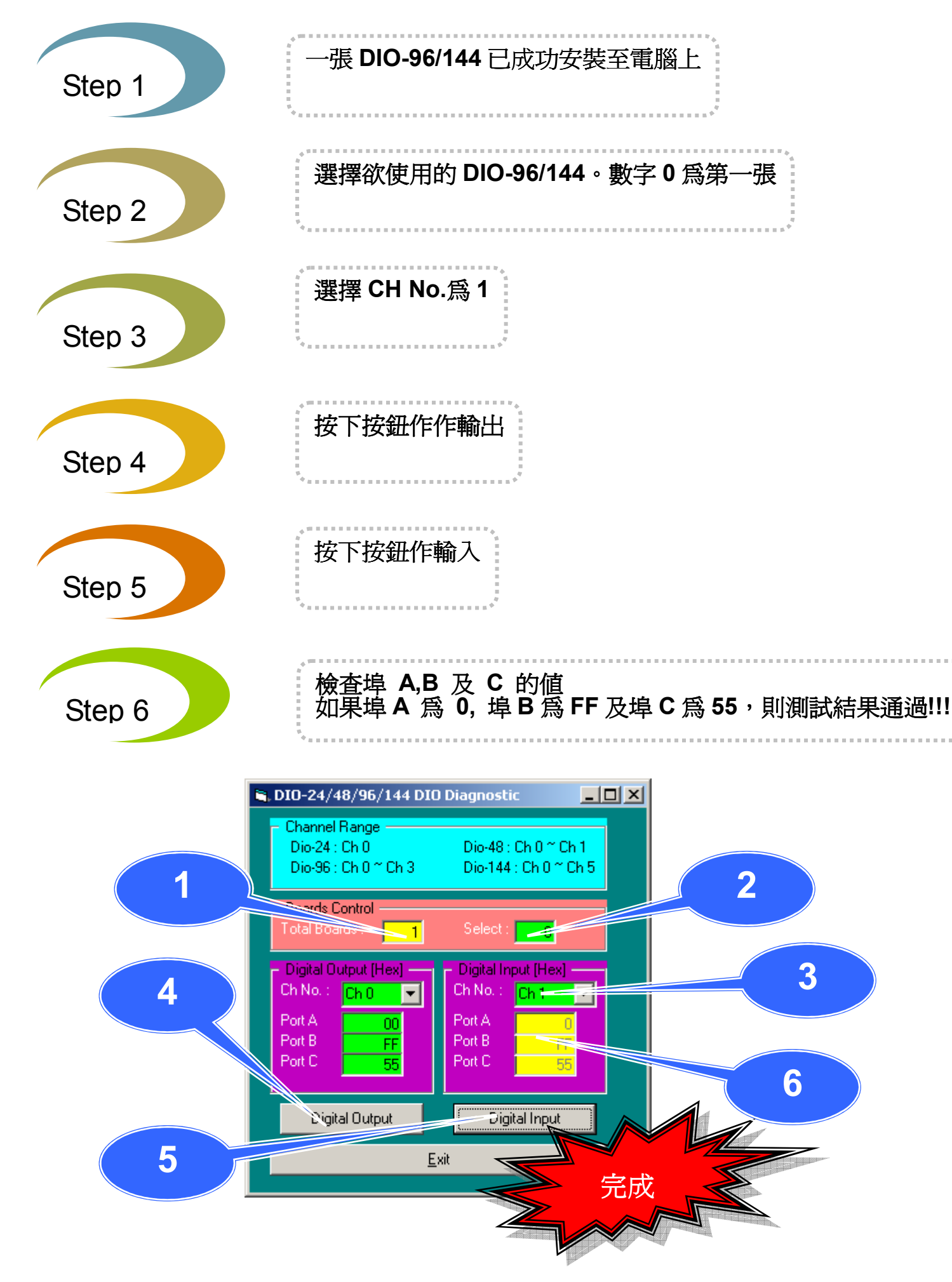

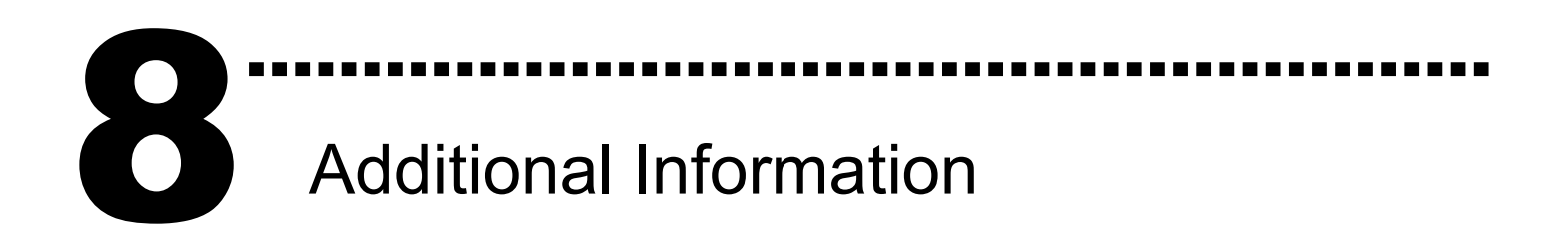

 ✓ DIO-96/144 系列板卡產品網頁: http://www.icpdas.com/products/DAQ/pc\_based/dio\_96&144.htm
 ✓ DN-37(選購品)網頁: http://www.icpdas.com/products/DAQ/screw\_terminal/dn\_37.htm
 ✓ ADP-37(選購品)網頁: http://www.icpdas.com/products/DAQ/screw\_terminal/adp\_xx.htm
 ✓ 相關文件位置: CD:\NAPDOS\ISA\DIO\manual CD:\NAPDOS\ISA\DIO\manual http://ftp.icpdas.com/pub/cd/iocard/isa/napdos/isa/DIO/manual/
 ✓ 相關軟體位置: CD:\ISA\NAPDOS\ISA\DIO http://www.icpdas.com/download/isa/dio/index.htm

## 泓格科技(ICP DAS)主網頁

http://www.icpdas.com
 事業技術支援
 代理商及訂購資訊
 增強設備功能的相關資訊
 常見問題
 應用案例

聯絡方式

Service@icpdas.com

Copyright ©2008 by ICP DAS Co., Ltd. All right are reserved